# 16.3.1 TP : configuration de la sécurité sans fil

### Introduction

Imprimez et effectuez ces travaux pratiques.

Au cours de ces travaux pratiques, vous allez configurer et tester les paramètres sans fil du Linksys WRT300N.

### Configuration matérielle requise

- Deux ordinateurs équipés de Windows XP ou de Windows Vista
- Une carte réseau Ethernet installée dans l'ordinateur 1
- Une carte réseau sans fil installée dans l'ordinateur 2
- Un routeur sans fil Linksys WRT300N
- Un câble de raccordement Ethernet

#### Étape 1

Demandez au formateur les informations suivantes qui seront utilisées au cours des travaux pratiques.

Informations de connexion par défaut : Nom d'utilisateur (s'il y a lieu) :

Mot de passe : \_\_\_\_\_

Paramètres sans fil de base : Nom de réseau (SSID) : \_\_\_\_\_

Important : utilisez uniquement les configurations qui vous ont été assignées par le formateur.

Remarque : sauf indication contraire, utilisez l'ordinateur 1 pour toutes les instructions de ces travaux pratiques.

#### Étape 2

Connectez l'ordinateur 1 à l'un des ports **Ethernet** du routeur sans fil, à l'aide d'un câble de raccordement Ethernet.

Branchez l'alimentation du routeur sans fil. Démarrez l'ordinateur et ouvrez une session Administrateur.

#### Étape 3

Ouvrez l'invite de commandes.

#### Tapez ipconfig.

Quelle est l'adresse IP de l'ordinateur ?

Quelle est la passerelle par défaut de l'ordinateur ?

Ouvrez Internet Explorer et connectez-vous au routeur sans fil.

Tapez « admin » dans le champ « Mot de passe ».

L'écran de configuration s'affiche. Cliquez sur l'onglet Wireless.

| LINKSYS®<br>A Division of Cisco Systems, Inc. |                                                                                                    |                                                                     |            |          |                        |     | Firmware          | Version : v0.93.9 |
|-----------------------------------------------|----------------------------------------------------------------------------------------------------|---------------------------------------------------------------------|------------|----------|------------------------|-----|-------------------|-------------------|
|                                               |                                                                                                    |                                                                     |            |          | Wireless-N             | Bro | adband Router     | WRT300N           |
| Wireless                                      | Setup Wireless                                                                                                    | Security                                                            | Access     | s<br>ons | Applications<br>Gaming | 8   | Administration    | Status            |
|                                               | Basic Wireless Settings                                                                                             | Wireless Sec                                                        | urity      | Wirele   | ss MAC Filter          | Ť.  | Advanced Wireless | Settings          |
| Basic Wireless Settings                       | Network Mode :<br>Network Name (SSID) :<br>Radio Band :<br>Wide Channel :<br>Standard Channel :<br>SSID Broadcast : | Mixed<br>cisco1<br>Wide - 40MHz<br>3 v<br>1 - 2.412GHZ<br>• Enabled | Channel    | ×        |                        |     | <u>Help</u>       |                   |
|                                               |                                                                                                    | Save                                                                | e Settings | Ca       | ncel Changes           |     |                   | CISCO SYSTEMS     |

### Étape 5

Cliquez sur l'onglet **Wireless Security**, puis sélectionnez **WPA2 Personal** en guise de mode de sécurité.

| LINKSYS <sup>®</sup><br>A Division of Cisco Systems, Inc. |               |                            |                                   |                    |           |                       |                 | Firmwar           | e Version: v0.93.9            |
|-----------------------------------------------------------|---------------|----------------------------|-----------------------------------|--------------------|-----------|-----------------------|-----------------|-------------------|-------------------------------|
|                                                           |               |                            |                                   |                    |           | Wireless              | -N Bi           | roadband Router   | WRT300N                       |
| Wireless                                                  | Setup         | Wireless                   | Security                          | Acces<br>Restricti | s<br>ions | Application<br>Gaming | 15 <b>&amp;</b> | Administration    | Status                        |
|                                                           | Basic Wireles | ss Settings 🛛 🛔            | Wireless Se                       | ecurity            | Wirele    | ss MAC Filter         | -T              | Advanced Wireless | Settings                      |
| Wireless Security                                         |               |                            |                                   |                    |           |                       |                 |                   |                               |
|                                                           | Security Mod  | de: Disable<br>WEP         | d 💙                               |                    |           |                       |                 | <u>Help</u>       |                               |
|                                                           |               | WPA Pe<br>WPA2 P<br>WPA En | ersonal<br>Personal<br>Interprise |                    |           |                       |                 |                   |                               |
|                                                           |               | RADIUS<br>Disabled         | d<br>S                            | ave Settings       | С         | ancel Change          | s               |                   | Cisco Systems<br>William IIII |

Définissez les paramètres suivants : Chiffrement – AES Clé pré-partagée – c!scol&b1361 Renouvellement de clé – 3600

Cliquez sur **Save Settings > Continue**.

|                                                                                |                                                       |                                                                                                    |                        | Wireless-N Br            | oadband Router | WRT300N  |
|--------------------------------------------------------------------------------|-------------------------------------------------------|----------------------------------------------------------------------------------------------------|------------------------|--------------------------|----------------|----------|
| Wireless Setup                                                                 | Wireless                                              | Security                                                                                                    | Access<br>Restrictions | Applications &<br>Gaming | Administration | Status   |
| Wireless Security<br>Security Mod<br>Encryption:<br>Pre-shared H<br>Key Renewa | Ie: WPA2 I<br>AES AES AES AES AES AES AES AES AES AES | Personal  Personal  Person | y vvreie               | SS MAC FIREY             | Help           | Settings |

Laissez Internet Explorer ouvert et connectez-vous au routeur Linksys.

#### Étape 6

Ouvrez une session sur l'ordinateur 2, à savoir l'ordinateur sans fil, en tant qu'Administrateur.

Connectez-vous au réseau sans fil. Si le système vous demande une clé de sécurité ou une phrase de passe, entrez : **c!scol&b1361** 

Ouvrez l'invite de commandes.

Tapez ipconfig /all.

Quelle est l'adresse physique de la carte réseau sans fil ?

Tapez ping AdresselP. Où AdresselP est l'adresse IP de l'ordinateur 1.

La requête ping a-t-elle réussi ?

Laissez la fenêtre d'invite de commandes ouverte.

#### Étape 7

Assurez-vous qu'Internet Explorer est actif sur l'ordinateur 1.

Sous l'onglet Wireless, cliquez sur Wireless MAC Filter.

| LINKSYS <sup>®</sup><br>A Division of Cisco Systems, Inc. |                                                          |                                                                                                    |                                 |                                                  |                             | Firmware          | Version : v0.93.9 |
|-----------------------------------------------------------|----------------------------------------------------------|----------------------------------------------------------------------------------------------------|---------------------------------|--------------------------------------------------|-----------------------------|-------------------|-------------------|
|                                                           |                                                          |                                                                                                    |                                 |                                                  | Wireless-N Bro              | oadband Router    | WRT300N           |
| Wireless                                                  | Setup                                                    | Wireless                                                                                            | Security                        | Access<br>Restriction                            | Applications &<br>ns Gaming | Administration    | Status            |
|                                                           | Basic Wire                                               | eless Settings                                                                                      | Wireless                        | Security                                         | Wireless MAC Filter         | Advanced Wireless | Settings          |
| Wireless MAC Filter<br>Access Restriction                 | <ul> <li>Enable</li> <li>Preve</li> <li>Permi</li> </ul> | ed ③ Disabled<br>nt PCs listed below<br>it PCs listed below                                         | / from accessi<br>to access the | ng the wireless network                          | etwork.                     | <u>Help</u>       |                   |
| MAC Address Filter List                                   | Wirele<br>MAC 01: (<br>MAC 02: (<br>MAC 03: (            | Iss Client List           00:00:00:00:00:00           00:00:00:00:00:00           00:00:00:00:00:00 | MAC 26:<br>MAC 27:<br>MAC 28:   | 00:00:00:00:00:00<br>00:00:00:00:00:00<br>00:00: | 0                           |                   |                   |

Sélectionnez Enabled > Prevent > cliquez sur le bouton Wireless Client List.

| LINKSYS <sup>®</sup><br>A Division of Cisco Systems, Inc. |                                         |                                           |                              |                                     |               |                        |     | Firmware          | Version : v0.93.9 |
|-----------------------------------------------------------|-----------------------------------------|-------------------------------------------|------------------------------|-------------------------------------|---------------|------------------------|-----|-------------------|-------------------|
|                                                           |                                         |                                           |                              |                                     |               | Wireless-N             | Bro | adband Router     | WRT300N           |
| Wireless                                                  | Setup                                   | Wireless                                  | Security                     | Access                              | s<br>ons      | Applications<br>Gaming | &   | Administration    | Status            |
|                                                           | Basic Wire                              | less Settings 🛛 🛔                         | Wireless                     | Security                            | Wirele        | ess MAC Filter         | T.  | Advanced Wireless | Settings          |
| Wireless MAC Filter                                       |                                         |                                           |                              |                                     |               |                        |     |                   |                   |
|                                                           | Enable                                  | d 🔿 Disabled                              |                              |                                     |               |                        |     | <u>Help</u>       |                   |
| Access Restriction                                        | <ul><li>Preven</li><li>Permit</li></ul> | nt PCs listed below<br>PCs listed below t | from access<br>to access the | ing the wireless<br>wireless networ | network<br>k. | k.                     |     |                   |                   |
| MAC Address Filter List                                   | Wireles                                 | ss Client List                            |                              |                                     |               |                        |     |                   |                   |
|                                                           | MAC 01: 0                               | 0:00:00:00:00:00                          | MAC 26:                      | 00:00:00:00:00:                     | 00            |                        |     |                   |                   |
|                                                           | MAC 02: 0                               | 0:00:00:00:00:00                          | MAC 27:                      | 00:00:00:00:00:                     | 00            |                        |     |                   |                   |
|                                                           | MAC 03: 0                               | 0:00:00:00:00:00                          | MAC 28:                      | 00:00:00:00:00:                     | 00            |                        |     |                   |                   |

### Étape 8

Activez la case à cocher Save to MAC Address Filter List pour l'ordinateur 2.

| LINKSYS<br>A Division of Cisco Systems, In |                |           |               |                   |           |                                    |
|--------------------------------------------|----------------|-----------|---------------|-------------------|-----------|------------------------------------|
| Wireless Client List<br>Sort By            | IP Address     | ~         |               |                   |           |                                    |
|                                            | Client<br>Name | Interface | IP<br>Address | MAC<br>Address    | Status    | Save to MAC Address<br>Filter List |
|                                            | John-Ultimate  | Wireless  | 192.168.1.101 | 00:0E:E8:D1:39:98 | Connected | ~                                  |
|                                            | Add            | 6         | Refresh       | Close             |           |                                    |

Cliquez sur Add.

La fenêtre Wireless MAC Filter s'ouvre.

| LINKSYS <sup>®</sup><br>A Division of Cisco Systems, Inc. |                                               |                                         |                             |                            |                            | Firmware                  | Version : v0.93.9 |
|-----------------------------------------------------------|-----------------------------------------------|-----------------------------------------|-----------------------------|----------------------------|----------------------------|---------------------------|-------------------|
|                                                           |                                               |                                         |                             |                            | Wireless-N Br              | oadband Router            | WRT300N           |
| Wireless                                                  | Setup                                         | Wireless                                | Security                    | Access<br>Restriction      | Applications &<br>s Gaming | Administration            | Status            |
|                                                           | Basic Wirele                                  | ss Settings 🛛                           | Wireles                     | s Security   V             | vireless MAC Filter        | Advanced Wireless         | Settings          |
| Wireless MAC Filter                                       |                                               |                                         |                             |                            |                            |                           |                   |
|                                                           | • Enabled                                     | Obisabled                               |                             |                            |                            | Help                      |                   |
| Access Restriction                                        | <ul> <li>Prevent</li> <li>Permit P</li> </ul> | PCs listed below<br>PCs listed below to | from access<br>o access the | sing the wireless network. | vork.                      |                           |                   |
|                                                           | Wireless                                      | Client List                             |                             |                            |                            |                           |                   |
|                                                           | MAC 01: 00:0                                  | E:E8:D1:39:98                           | MAC 26:                     | 00:00:00:00:00:00          |                            |                           |                   |
| MAC Address Filter List                                   | MAC 02: 00:0                                  | 00:00:00:00:00                          | MAC 27:                     | 00:00:00:00:00             |                            |                           |                   |
|                                                           | MAC 03: 00:0                                  | 00:00:00:00:00                          | MAC 28:                     | 00:00:00:00:00:00          |                            |                           |                   |
|                                                           | MAC 04: 00:0                                  | 00:00:00:00:00                          | MAC 29:                     | 00:00:00:00:00:00          |                            |                           |                   |
|                                                           | MAC 05: 00:0                                  | 00:00:00:00:00                          | MAC 30:                     | 00:00:00:00:00:00          |                            |                           |                   |
|                                                           | MAC 06: 00:0                                  | 00:00:00:00:00                          | MAC 31:                     | 00:00:00:00:00:00          |                            |                           |                   |
|                                                           | MAC 07: 00:0                                  | 00:00:00:00:00                          | MAC 32:                     | 00:00:00:00:00:00          |                            |                           |                   |
|                                                           | MAC 08: 00:0                                  | 00:00:00:00:00                          | MAC 33:                     | 00:00:00:00:00:00          |                            |                           |                   |
|                                                           | MAC 09: 00:0                                  | 00:00:00:00:00                          | MAC 34:                     | 00:00:00:00:00:00          |                            | 1. Contract (1. Contract) |                   |
|                                                           | MAC 10: 00:0                                  | 00:00:00:00:00                          | MAC 35:                     | 00:00:00:00:00:00          |                            |                           |                   |
|                                                           | MAC 11: 00:0                                  | 00:00:00:00:00                          | MAC 36:                     | 00:00:00:00:00:00          |                            |                           |                   |
|                                                           | MAC 12: 00:0                                  | 00:00:00:00:00                          | MAC 37:                     | 00:00:00:00:00:00          |                            |                           |                   |
|                                                           | MAC 13: 00:0                                  | 00:00:00:00:00                          | MAC 38:                     | 00:00:00:00:00:00          |                            |                           |                   |
|                                                           | MAC 14: 00:0                                  | 00:00:00:00:00                          | MAC 39:                     | 00:00:00:00:00:00          |                            |                           |                   |
|                                                           | MAC 15: 00:0                                  | 00:00:00:00:00                          | MAC 40:                     | 00:00:00:00:00:00          |                            |                           |                   |
|                                                           | MAC 16: 00:0                                  | 00:00:00:00:00                          | MAC 41:                     | 00:00:00:00:00:00          |                            | 1. Contract (1. Contract) |                   |
|                                                           | MAC 17: 00:0                                  | 00:00:00:00:00                          | MAC 42:                     | 00:00:00:00:00:00          |                            |                           |                   |
|                                                           | MAC 18: 00:0                                  | 00:00:00:00:00                          | MAC 43:                     | 00:00:00:00:00:00          |                            |                           |                   |
|                                                           | MAC 19: 00:0                                  | 00:00:00:00:00                          | MAC 44:                     | 00:00:00:00:00:00          |                            |                           |                   |
|                                                           | MAC 20: 00:0                                  | 00:00:00:00:00                          | MAC 45:                     | 00:00:00:00:00:00          |                            |                           |                   |
|                                                           | MAC 21: 00:0                                  | 00:00:00:00:00                          | MAC 46:                     | 00:00:00:00:00:00          |                            |                           |                   |
|                                                           | MAC 22: 00:0                                  | 00:00:00:00:00                          | MAC 47:                     | 00:00:00:00:00:00          |                            |                           |                   |
|                                                           | MAC 23: 00:0                                  | 00:00:00:00:00                          | MAC 48:                     | 00:00:00:00:00:00          | _                          |                           |                   |
|                                                           | MAC 24: 00:0                                  | 00:00:00:00:00                          | MAC 49:                     | 00:00:00:00:00:00          |                            |                           |                   |
|                                                           | MAC 25: 00:0                                  | 00:00:00:00                             | MAC 50:                     | 00:00:00:00:00:00          |                            |                           |                   |
|                                                           |                                               |                                         |                             |                            |                            |                           | CISCO SYSTEMS     |
|                                                           |                                               |                                         |                             | Save Settings              | Cancel Changes             |                           | ավիտավիր          |

Cliquez sur Save Settings > Continue.

Sur l'ordinateur 2 : Dans la fenêtre d'invite de commandes, tapez **ping AdresselP**. Où AdresselP est l'adresse IP de l'ordinateur 1.

La requête ping a-t-elle réussi ?

### Étape 10

Sur l'ordinateur 1, cliquez sur le navigateur afin de l'activer.

Cliquez sur **Administration** dans la barre d'onglets principale.

| LINKSYS <sup>®</sup><br>A Division of Cisco Systems, Inc. |                                      |                                                     | Firmware Version : v0.93.9 |
|-----------------------------------------------------------|--------------------------------------|-----------------------------------------------------|----------------------------|
|                                                           |                                      | Wireless-N                                          | Broadband Router WRT300N   |
| Administration                                            | Setup Wireless                       | Access Applications<br>Security Restrictions Gaming | & Administration Status    |
|                                                           | Management   Log                     | Diagnostics   Factory Defaults   Fi                 | rmware Upgrade             |
| Management                                                |                                      |                                                     |                            |
| Router Access                                             | Router Password :                    | •••••                                               | <u>Help</u>                |
|                                                           | Re-enter to confirm :                | •••••                                               | _                          |
| Web Access                                                | Web Utility Access :                 | HTTP HTTPS                                          |                            |
|                                                           | Web Utility Access via<br>Wireless : | ● Enabled ○ Disabled                                |                            |
| Remote Access                                             | Remote Management:                   | O Enabled 💿 Disabled                                |                            |
|                                                           | Web Utility Access :                 | HTTP OHTTPS                                         |                            |
|                                                           | Remote Upgrade :                     | O Enabled 💿 Disabled                                |                            |
|                                                           | Allowed Remote IP Address            | Any IP Address                                      |                            |
|                                                           | Remote Management Dort -             | 0 0 . 0 . 0 . 0 to 0                                |                            |
|                                                           |                                      |                                                     | -                          |
| Upnp                                                      | Upnp :                               |                                                     |                            |
|                                                           | Allow Users to Configure :           | Enabled O Disabled                                  |                            |
|                                                           | Internet Access :                    | O Enabled 💿 Disabled                                |                            |
| Backup and Restore                                        | Backup Configurations                | Restore Configurations                              |                            |
|                                                           |                                      |                                                     |                            |
|                                                           |                                      |                                                     | UISCO SYSTEMS              |
|                                                           |                                      | Save Settings Cancel Changes                        |                            |

Mettez en évidence le mot de passe du routeur et tapez **lab1631**. Tapez le même mot de passe dans le champ Re-enter to confirm.

Cliquez sur **Cancel Changes**. N'enregistrez pas le nouveau mot de passe.

Cliquez sur Security dans la barre d'onglets principale.

INKSYS Firmware Version : v0.93.9 Wireless-N Broadband Router WRT300N Security Applications & Gaming Setup Wireless Security Administration Status Firewall SPI Firewall Protection : 💽 Enabled 🔘 Disabled Help... Internet Filter Filter Anonymous Internet Requests Filter Multicast Filter Internet NAT Redirection Filter IDENT (Port 113) Web Filter Proxy Java ActiveX Cookies CISCO SYSTEMS մհուսին Save Settings Cancel Changes

Par défaut, la valeur de SPI Firewall Protection est Enabled.

Quels filtres Internet sont activés ?

Quels filtres Web sont activés ?

#### Étape 12

Cliquez sur Applications & Gaming dans la barre d'onglets principale.

Cliquez sur Single Port Forwarding.

| LINKSYS®<br>A Division of Cisco Systems, Inc. |                   |               |                 |                        |                          |                |               |
|-----------------------------------------------|-------------------|---------------|-----------------|------------------------|--------------------------|----------------|---------------|
| Annlingtions 8                                |                   |               |                 |                        | Wireless-N Br            | oadband Router | WRT300N       |
| Gaming                                        | Setup \           | Vireless      | Security        | Access<br>Restrictions | Applications &<br>Gaming | Administration | Status        |
|                                               | Single Port Forwa | irding   P    | ort Range Fo    | rwarding   Port        | Range Triggering         | DMZ   QoS      |               |
| Single Port Forwarding                        |                   |               |                 |                        |                          |                |               |
| Application Name                              | Externet Port     | Internet Port | Protocol        | To IP Address          | Enabled                  | Help           |               |
| None 💌                                        |                   | ,             |                 | 192.168.1.0            |                          |                |               |
| None 💌                                        |                   |               |                 | 192.168.1.0            |                          |                |               |
| None 💌                                        |                   |               | n <del></del> 3 | 192.168.1.0            |                          |                |               |
| None 💌                                        |                   |               |                 | 192.168.1.0            |                          |                |               |
| None 💌                                        |                   |               |                 | 192.168.1.0            |                          |                |               |
|                                               | 0                 | 0             | Both 💌          | 192.168.1.0            |                          |                |               |
|                                               | 0                 | 0             | Both 💌          | 192.168.1.0            |                          |                |               |
|                                               | 0                 | 0             | Both 💌          | 192.168.1.0            |                          |                |               |
|                                               | 0                 | 0             | Both 💌          | 192.168.1.0            |                          |                |               |
|                                               | 0                 | 0             | Both 💌          | 192.168.1.0            |                          |                |               |
|                                               | 0                 | 0             | Both 💌          | 192.168.1.0            |                          |                |               |
|                                               | 0                 | 0             | Both 💙          | 192.168.1.0            |                          |                |               |
|                                               | 0                 | 0             | Both 💌          | 192.168.1.0            |                          |                |               |
|                                               | 0                 | 0             | Both 💌          | 192.168.1.0            |                          |                |               |
|                                               | 0                 | 0             | Both 💌          | 192.168.1.0            |                          |                |               |
|                                               |                   |               |                 |                        |                          |                | LISCO SYSTEMS |
|                                               |                   |               | Sa              | ve Settings Ca         | ancel Changes            |                | االتيتاالتي   |

Sélectionnez Application Name, **FTP** pour transférer un port bloqué vers un ordinateur spécifique.

| LINKSYS <sup>®</sup><br>A Division of Cisco Systems, Inc. |                 |                   |                                       |                        |                          | Firmware       | : Version : v0.93.9 |
|-----------------------------------------------------------|-----------------|-------------------|---------------------------------------|------------------------|--------------------------|----------------|---------------------|
| Applications 9                                            |                 |                   |                                       |                        | Wireless-N Bro           | oadband Router | WRT300N             |
| Gaming                                                    | Setup           | Wireless          | Security                              | Access<br>Restrictions | Applications &<br>Gaming | Administration | Status              |
|                                                           | Single Port For | warding   F       | Port Range Fo                         | rwarding   P           | ort Range Triggering     | DMZ   QoS      |                     |
| Single Port Forwarding                                    |                 |                   |                                       |                        |                          |                |                     |
| Application Name                                          | Externet P      | ort Internet Port | Protocol                              | To IP Addre:           | ss Enabled               | Help           |                     |
| None 💌                                                    |                 |                   |                                       | 192.168.1.0            |                          |                |                     |
| None<br>FTP                                               |                 |                   |                                       | 192.168.1.0            |                          |                |                     |
| Telnet V<br>SMTP                                          |                 |                   | · · · · · · · · · · · · · · · · · · · | 192.168.1.0            |                          |                |                     |
| DNS                                                       |                 |                   |                                       | 192.168.1.0            |                          |                |                     |
| Finger                                                    |                 |                   |                                       | 192.168.1.0            |                          |                |                     |
| POP3                                                      | 0               | 0                 | Both 💌                                | 192.168.1.0            |                          |                |                     |
| NNTP<br>SNMP                                              | 0               | 0                 | Both 💌                                | 192.168.1.0            |                          |                |                     |
|                                                           | 0               | 0                 | Both 💌                                | 192.168.1.0            |                          |                |                     |
|                                                           | 0               | 0                 | Both 💌                                | 192.168.1.0            |                          |                |                     |
|                                                           | 0               | 0                 | Both 💌                                | 192.168.1.0            |                          |                |                     |
|                                                           | 0               | 0                 | Both 💌                                | 192.168.1.0            |                          |                |                     |
|                                                           | 0               | 0                 | Both 💌                                | 192.168.1.0            |                          |                |                     |
|                                                           | 0               | 0                 | Both 💌                                | 192.168.1.0            |                          |                |                     |
|                                                           | 0               | 0                 | Both 💌                                | 192.168.1.0            |                          |                |                     |
|                                                           | 0               | 0                 | Both 💌                                | 192.168.1.0            |                          |                |                     |
|                                                           |                 |                   |                                       |                        |                          |                | CISCO SYSTEMS       |
|                                                           |                 |                   | Sa                                    | ve Settings            | Cancel Changes           |                | ويتا أنسينا أنب     |

Tapez le dernier octet de l'adresse IP de l'ordinateur, puis activez la case à cocher **Enabled**.

| LINKSYS®<br>A Division of Cisco Systems, Inc. |                  |                 |               |                      |          |                          | Firmwar        | re Version : v0.93.9 |
|-----------------------------------------------|------------------|-----------------|---------------|----------------------|----------|--------------------------|----------------|----------------------|
| Anglingting 9                                 |                  |                 |               |                      |          | Wireless-N Br            | oadband Router | WRT300N              |
| Gaming                                        | Setup            | Wireless        | Security      | Access<br>Restrictio | s<br>ons | Applications &<br>Gaming | Administration | Status               |
|                                               | Single Port Forv | varding   F     | Port Range Fo | rwarding             | Port I   | Range Triggering         | DMZ   Qo       | S                    |
| Single Port Forwarding                        |                  |                 |               |                      |          |                          |                |                      |
| Application Name                              | Externet Po      | t Internet Port | Protocol      | To IP Ad             | dress    | Enabled                  | Help           |                      |
| FTP 💌                                         |                  |                 |               | 192.168.1            | 102      | $\checkmark$             |                |                      |
| None 💌                                        |                  |                 |               | 192.168.1            | 0        |                          |                |                      |
| None 💌                                        |                  |                 |               | 192.168.1            | 0        |                          |                |                      |
| None 💌                                        |                  |                 |               | 192.168.1            | 0        |                          |                |                      |
| None 💌                                        |                  |                 |               | 192.168.1            | . 0      |                          |                |                      |
|                                               | 0                | 0               | Both 💌        | 192.168.1            | 0        |                          |                |                      |
|                                               | 0                | 0               | Both 💌        | 192.168.1            | 0        |                          |                |                      |
|                                               | 0                | 0               | Both 💌        | 192.168.1            | 0        |                          |                |                      |
|                                               | 0                | 0               | Both 💌        | 192.168.1            | 0        |                          |                |                      |
|                                               | 0                | 0               | Both 💌        | 192.168.1            | 0        |                          |                |                      |
|                                               | 0                | 0               | Both 💌        | 192.168.1            | 0        |                          |                |                      |
|                                               | 0                | 0               | Both 💌        | 192.168.1            | 0        |                          |                |                      |
|                                               | 0                | 0               | Both 💌        | 192.168.1            | 0        |                          |                |                      |
|                                               | 0                | 0               | Both 💌        | 192.168.1            | 0        |                          |                |                      |
|                                               | 0                | 0               | Both 💌        | 192.168.1            | 0        |                          |                |                      |
|                                               |                  |                 |               |                      |          |                          |                | CISCO SYSTEMS        |
|                                               |                  |                 | Sa            | ve Settings          | Ca       | ncel Changes 📐           |                | األنياألني           |

Cliquez sur Cancel Changes. N'enregistrez pas le nouveau paramètre.

Cliquez sur Port Range Triggering.

| LINKSYS <sup>®</sup><br>A Division of Cisco Systems, Inc. |               |            |      |             |                   |            |                          |            | Firmware | version : v0.93.9                                     |
|-----------------------------------------------------------|---------------|------------|------|-------------|-------------------|------------|--------------------------|------------|----------|-------------------------------------------------------|
| Applications 8                                            |               |            |      |             |                   |            | Wireless-N Bro           | oadband R  | outer    | WRT300N                                               |
| Gaming                                                    | Setup         | Wireless   | Se   | ecurity     | Acces<br>Restrict | ss<br>ions | Applications &<br>Gaming | Administra | tion     | Status                                                |
|                                                           | Single Port F | orwarding  | Port | Range Forwa | arding            | Port F     | Range Triggering         | DMZ        | QoS      |                                                       |
| Port Range Triggering                                     |               |            |      |             |                   |            |                          |            |          |                                                       |
|                                                           | Applic        | ation Name | Trig | gered Range | e Forwa           | rded Rai   | nge Enabled              | Help       |          |                                                       |
|                                                           |               |            | 0    | to 0        | 0                 | to 0       |                          |            |          |                                                       |
|                                                           |               |            | 0    | to 0        | 0                 | to 0       |                          |            |          |                                                       |
|                                                           |               |            | 0    | to 0        | 0                 | to 0       |                          |            |          |                                                       |
|                                                           |               |            | 0    | to 0        | 0                 | to 0       |                          |            |          |                                                       |
|                                                           |               |            | 0    | to 0        | 0                 | to 0       |                          |            |          |                                                       |
|                                                           |               |            | 0    | to 0        | 0                 | to 0       |                          |            |          |                                                       |
|                                                           |               |            | 0    | to 0        | 0                 | to 0       |                          |            |          |                                                       |
|                                                           |               |            | 0    | to 0        | 0                 | to 0       |                          |            |          |                                                       |
|                                                           |               |            | 0    | to 0        | 0                 | to 0       |                          |            |          |                                                       |
|                                                           |               |            | 0    | to 0        | 0                 | to 0       |                          |            |          |                                                       |
|                                                           |               |            |      | Save        | Settinas          | Са         | ncel Changes             |            |          | IISCO SYSTEMS<br>IIIIIIIIIIIIIIIIIIIIIIIIIIIIIIIIIIII |

Pour ouvrir un port bloqué, tapez **IRC** dans le champ Application Name. Tapez ensuite **6660 to 7000** dans les champs Triggered Range et **113 to 113** dans les champs Forwarded Range, puis activez la case à cocher **Enabled**.

| LINKSYS <sup>®</sup><br>A Division of Cisco Systems, Inc. |                                     |  |                  |            |                 |             |                          | Firmwai        | re Version : v0.93.9 |
|-----------------------------------------------------------|-------------------------------------|--|------------------|------------|-----------------|-------------|--------------------------|----------------|----------------------|
| Applications &<br>Gaming                                  | Wireless-N Broadband Router WRT300N |  |                  |            |                 |             |                          |                |                      |
|                                                           | Setup Wireless                      |  | Security         |            | Acce<br>Restric | ss<br>tions | Applications &<br>Gaming | Administration | Status               |
|                                                           | Single Port Forwarding              |  | Port Range Forwa |            | varding         | Port F      | Range Triggering         | DMZ   Qo       | s                    |
| Port Range Triggering                                     |                                     |  |                  |            |                 |             |                          |                |                      |
|                                                           | Application Name                    |  | Triggered Range  |            | je Forwa        | arded Rar   | nge Enabled              | Help           |                      |
|                                                           | IRC                                 |  | 6660             | to 7000    | 113             | to 113      |                          |                |                      |
|                                                           |                                     |  | 0                | to 0       | 0               | to 0        |                          |                |                      |
|                                                           |                                     |  | 0                | to 0       | 0               | to 0        |                          |                |                      |
|                                                           |                                     |  | 0                | to 0       | 0               | to 0        |                          |                |                      |
|                                                           |                                     |  | 0                | to 0       | 0               | to 0        |                          |                |                      |
|                                                           |                                     |  | 0                | to 0       | 0               | to 0        |                          |                |                      |
|                                                           |                                     |  | 0                | to 0       | 0               | to 0        |                          |                |                      |
|                                                           |                                     |  | 0                | to 0       | 0               | to 0        |                          |                |                      |
|                                                           |                                     |  | 0                | to 0       | 0               | to 0        |                          |                |                      |
|                                                           |                                     |  | 0                | to 0       | 0               | to 0        |                          |                |                      |
|                                                           |                                     |  |                  |            |                 |             |                          |                | CISCO SYSTEMS        |
|                                                           |                                     |  | Sav              | e Settings | Cancel Changes  |             |                          | السالس         |                      |

Cliquez sur Cancel Changes. N'enregistrez pas le nouveau paramètre.

Sur l'ordinateur 1, cliquez sur l'onglet Wireless.

Cliquez sur Wireless MAC Filter > Disable.

Cliquez sur Save Settings > Continue.